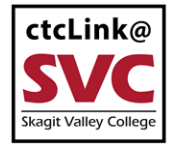

CTCLINK INFORMATION FOR SKAGIT VALLEY COLLEGE

www.skagit.edu/ctclink

## Activate Your ctcLink Account

Step 1: Navigate to the <u>Staff (Employee) Portal</u>.

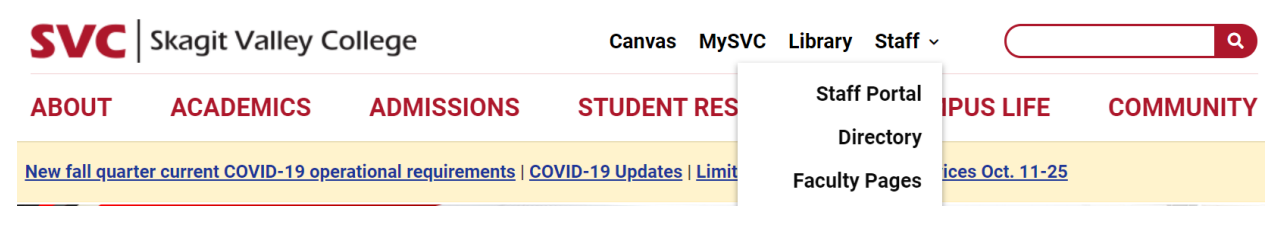

Figure 1SVC website with Staff links drop down menu displayed

Step 2: Click **Activate Your Account** at the bottom of the page. Then click on **OK** when the redirection pop-up message displays.

| Washington State Commun<br>Technical Colleges | ity and |
|-----------------------------------------------|---------|
| ctcLink ID                                    |         |
|                                               |         |
| Remember me                                   |         |
| Next                                          |         |
| Password Help                                 |         |

Figure 2 ctcLink login page with Active Your Account highlighted

Step 3: Enter the information as requested and click Submit.

- New Student or Employee: Enter your 9 digit ctcLink ID also known as EMPLID.
- Returning Student or Employee: Enter your 9 digit SID.

| <del>30</del>                                          |              |
|--------------------------------------------------------|--------------|
| WASHINGTO                                              | N COMMUNITY  |
| AND TECHNI                                             | CAL COLLEGES |
| Activate Y                                             | 'our Account |
|                                                        |              |
| *First Name                                            |              |
| *First Name<br>*Last Name                              |              |
| *First Name<br>*Last Name<br>*Date Of Birth (MM/DD/YYY | Y)           |

Figure 3 ctcLink Activate Your Acct Screen

Step 5: Enter the following:

- SVC Email Address
- Security Question
- Answer to Security Question
- Phone Number for text messages
- Phone Number for voice calls
- **IMPORTANT:** Write down the information that you entered or take a screenshot. These are needed for account recovery. The security question is NOT case sensitive.

|                                       | WASHINGTON COMMUNITY<br>AND TECHNICAL COLLEGES                                                               |
|---------------------------------------|----------------------------------------------------------------------------------------------------|
|                                       | Set Your Password                                                                                            |
|                                       |                                                                                                    |
| Email<br>Security Questic             | in <b>V</b>                                                                                                  |
| Answer                                |                                                                                                    |
| Account Reco                          | very                                                                                                    |
| Okta can send yo<br>when you don't ha | u a text message or call you to provide a recovery code. This feature is useful<br>ave access to your email. |

Figure 4 ctcLink security question and password screen

Step 6: Create your ctcLink password and confirm. Then click Submit.

Passwords must contain 8 characters, including upper and lower case and a number or special character.

| Password mus<br>lowercase lette<br>(such as #, !, %<br>(Example: Sun | t be at least 8 characters and include at least one uppercase letter, one<br>r, and one number. Special characters may be used, but are not required<br>o,*). Do NOT use all or part of your first or last name as part of your password.<br>shine2) |
|----------------------------------------------------------------------|----------------------------------------------------------------------------------------------------|
| Password                                                             |                                                                                                    |
| Confirm Password                                                     |                                                                                                    |
|                                                                      | Submit                                                                                                    |

Figure 5 ctcLink Password Screen

Step 8: You will receive a confirmation message which will include your ctcLink ID. Write this down.

Click OK. Your ctcLink ID (EMPLID) will replace your SID.

| Message                                                                                                    |
|----------------------------------------------------------------------------------------------------|
| Your account has been activated. This is your ctcLink ID:<br>ATTENTION: Once you click OK, this box will disappear. Make note of your ctcLink ID right now before you click "OK" and remember your password. You will o<br>your account. (0,0) |
| ок                                                                                                    |

Figure 6 ctcLink Confirmation Page with ctcLink ID number

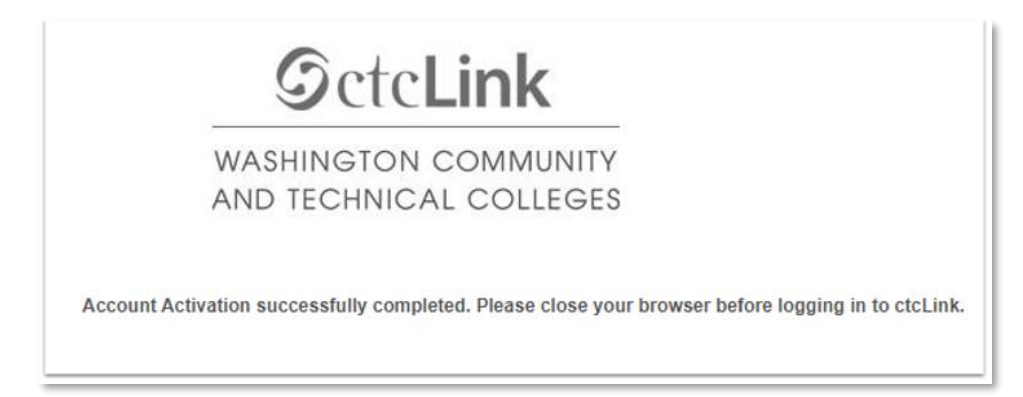

Figure 7 ctcLink account activation complete pop up message